Инструкция по подключению и настройке сканера штрихкода с интерфейсом «в разрыв клавиатуры»

## оглавление

| ИНСТРУКЦИЯ ПО ПОДКЛЮЧЕНИЮ И НАСТРОЙКЕ СКАНЕРА ШТРИХКОДА С<br>ИНТЕРФЕЙСОМ «В РАЗРЫВ КЛАВИАТУРЫ» | 1 |
|------------------------------------------------------------------------------------------------|---|
| Введение                                                                                       | 3 |
| Подключение и настройка сканера Предварительная настройка                                      | 3 |
| Подключение оборудования к Типовому Решению (ТР)                                               | 3 |

## Введение

Сканер штрихкодов – это устройство, с помощью которого выполняется считывание и декодирование штрихового кода с последующей передачей данных в персональный компьютер, кассовый аппарат или POS -систему.

Сканеры с интерфейсом «В разрыв клавиатуры» (Keyboard Wedge) подключаются аналогично обычной клавиатуре к порту PS/2 или одному из портов USB. При считывании штрихкода сканер данного типа эмулируют нажатие клавиш на клавиатуре.

## Подключение и настройка сканера Предварительная настройка

<u>Подключите сканер прилагающимся кабелем к порту компьютера PS/2 (клавиатура) или USB.</u>

Настроить, если необходимо, параметры работы сканера, руководствуясь инструкцией по настройке. При считывании штрихкода, сканер должен передавать в порт символы префикса, данные и символы постфикса. В качестве постфикса и префикса может быть использована любая комбинация символов, редко встречающаяся в обычном тексте и не зависящая от текущей раскладки клавиатуры. Мы рекомендуем использовать для постфикса и префикса комбинацию «+++»

## Подключение оборудования к Типовому Решению (ТР)

Рассмотрим подключение оборудования на примере ТР «Альфа-Авто: Автосервис+Автозапчасти. Редакция 4.1»

- 1. Запустите ТР «Альфа-Авто: Автосервис+Автозапчасти»
- 2. Откройте форму списка справочника «Оборудование» (Справочники>Розница и
- оборудование> Оборудование)
- 3. Добавьте новый элемент справочника Оборудования

| 🏶 Оборудование *                   |                              |                               | _ 🗆 ×     |
|------------------------------------|------------------------------|-------------------------------|-----------|
| Действия 🗸 📴 🐐 🏹 🌆 🖷 - 🏹           | 2                            |                               |           |
| Наименова Создать новое устройство | Компьютер Класс оборудования | Модель оборудования Состояние | Таймаут 🛆 |
|                                    |                              |                               |           |
|                                    |                              |                               |           |
|                                    |                              |                               |           |
|                                    |                              |                               |           |
|                                    |                              |                               |           |
|                                    |                              |                               |           |
|                                    |                              |                               |           |
|                                    |                              |                               |           |
|                                    |                              |                               |           |
|                                    |                              |                               |           |
|                                    |                              |                               |           |
|                                    |                              | 😭 Оборудование <del>-</del>   | 🗙 Закрыть |

• В открывшемся окне выберете класс оборудования –Сканер штрихкодов, ридер карт

| 👹 Мастер добавления оборудования                                                                                                    |                                                                                                   |  |  |
|----------------------------------------------------------------------------------------------------|---------------------------------------------------------------------------------------------------|--|--|
| Шаг 1/5 Выберите класс оборудования                                                                                                    |                                                                                                   |  |  |
| Выберите нужный класс оборудования из списка поддер<br>кнопку Далее.<br>Оборудование каждого из классов предназначено для в<br>действий. Класс введенного экземпляра оборудования не | живаемых системой и нажмите<br>ыполнения своих специфических<br>«может быть изменен в дальнейшем. |  |  |
| РОЅ терминал<br>Авторизатор платежей                                                                                                    | Предназначен для поиска<br>товаров по штрих-коду при                                              |  |  |
| Весы                                                                                                    | вводе документов (например                                                                        |  |  |
| Дисплей покупателя                                                                                                    | этому классу устройств                                                                            |  |  |
| SMS Коммуникатор                                                                                                    | относятся считыватели                                                                             |  |  |
| Клавиатура программируемая                                                                                                    | различных идентификационных<br>карточек и меток (магнитных.                                       |  |  |
| Принтер этикеток                                                                                                    | RFID ит.п.).                                                                                      |  |  |
| Сканер штрих-кодов, ридер карт                                                                                                    |                                                                                                   |  |  |
| Терминал сбора данных                                                                                                    |                                                                                                   |  |  |
| Факс                                                                                                    |                                                                                                   |  |  |
| Фискальный регистратор                                                                                                    |                                                                                                   |  |  |
|                                                                                                    |                                                                                                   |  |  |
|                                                                                                    |                                                                                                   |  |  |
| < Назад                                                                                                    | Далее > Отмена                                                                                    |  |  |

На следующем шаге выберете модель оборудования - Сканер клавиатурный (КВ)
 Мастер добавления оборудования

| Шаг 2/5<br>Выберите                                      | Выберите модель оборудования Сканер штрих-кодов, ридер карт                                                                                                    |
|----------------------------------------------------------|----------------------------------------------------------------------------------------------------|
| кнопку Дала<br>определенни<br>особенности<br>не нашли св | нажную модель осорудования но описка поддорживает основные функции,<br>зе. Каждая модель оборудования одинаково исполняет основные функции,<br>ые своим классом. Однако некоторые модели имеют свои специфические<br>и, заложенные производителем. Список моделей постоянно пополняется. Если вы<br>юей модели или совместимой с ней, отправьте запрос в компанию 1С-Рарус. |
| Проксимити                                               | и считыватель CP-03M\RS232                                                                                                    |
| Сканер клав                                              | виатурный (КВ)                                                                                                    |
| Сканер типо                                              | )вой (RS-232)                                                                                                    |
| Считывател                                               | ь карт IBM SurePOS                                                                                                    |
| Считывател                                               | ь проксимити карт Parsec                                                                                                    |
|                                                          |                                                                                                    |
|                                                          |                                                                                                    |
|                                                          |                                                                                                    |
|                                                          |                                                                                                    |
|                                                          |                                                                                                    |
|                                                          |                                                                                                    |
|                                                          |                                                                                                    |
|                                                          |                                                                                                    |
|                                                          | < Назад Ладее > Отмена                                                                                                    |
|                                                          | dance / entitled                                                                                                    |

- На следующем шаге выбираем вариант подключения оборудования
  - подключенное к программе на текущем компьютере
  - подключенное к другим компьютерам в локальной сети

| 🎭 Мастер добавления оборудования                                                                                                    |
|----------------------------------------------------------------------------------------------------|
| Шаг 3/5 Выберите вариант подключения оборудования<br>Система управления оборудованием позволяет задействовать не только оборудование<br>подключеное к программе на текущем компьютере, но и оборудование, подключенное к<br>другим компьютерам в сети и настроенное ранее (в т.ч. и из других программ 1C-Рарус).<br>Однако в большинстве случаев оборудование добавляется и настраивается на том<br>компьютере, на котором оно будет использоваться. |
| Подключено к этому компьютеру <u>ZAVY</u><br>Далее можно будет создать новую настройку оборудования или<br>подключить ранее настроенное из других программ оборудование<br>этого компьютера.                                                                                                    |
| Подключено к другому компьютеру в локальной сети<br>Далее можно будет подключить ранее настроенное из других                                                                                                    |
| программ оборудование на других компьютерах в сети.<br>< Назад Далее > Отмена                                                                                                    |

• На следующем шаге выберете экземпляр оборудования из существующих или создайте новый

| 🍓 Мастер                                                                                                    | добавления оборудования                  |                |  |  |
|----------------------------------------------------------------------------------------------------|------------------------------------------|----------------|--|--|
| Шаг 4/5                                                                                                    | Выберите экземпляр оборудования из табли | цы             |  |  |
|                                                                                                    | Модель оборудования: Сканер клавиату     | рный (КВ)      |  |  |
| Выберите ранее созданное оборудование (кроме тех, что уже прописаны в справочнике)<br>или создайте новое устройство (операция доступна только для локального рабочего места)<br>Экземпляры оборудования уже прописаные в системе показаны синим, экземпляры,<br>использование которых заблокировано в настройках - красным. |                                          |                |  |  |
| Наименова                                                                                                    | ание устройства                          | Текущий статус |  |  |
| СОЗДАТЬ                                                                                                    | » НОВОЕ УСТРОЙСТВО                       |                |  |  |
|                                                                                                    |                                          |                |  |  |
|                                                                                                    |                                          |                |  |  |
|                                                                                                    |                                          |                |  |  |
|                                                                                                    |                                          |                |  |  |
|                                                                                                    |                                          |                |  |  |
|                                                                                                    |                                          |                |  |  |
|                                                                                                    |                                          |                |  |  |
|                                                                                                    |                                          |                |  |  |
|                                                                                                    |                                          |                |  |  |
|                                                                                                    |                                          |                |  |  |
|                                                                                                    |                                          |                |  |  |
|                                                                                                    |                                          |                |  |  |
|                                                                                                    | < Назад Далее >                          | Отмена         |  |  |

• При нажатии на кнопку «Далее», откроется окно настройки созданного Экземпляра оборудования. В окне настройки оборудования перечислен список значений свойств устройства

| Экземпляр оборудовани                                                | я                                      |  |  |
|----------------------------------------------------------------------|----------------------------------------|--|--|
| Класс: Сканер<br>Модель: Сканер клавиатурны<br>Плагин: ScannerKB.plu | ый (КВ)<br>Форма настроек              |  |  |
| Свойство                                                             | Значение                               |  |  |
| Идентификатор                                                        | Сканер клавиатурный (КВ) №39           |  |  |
| Код (GUID)                                                           | {D8BE4D70-C229-4F99-9897-DAE4F2C0EC46} |  |  |
| Использовать                                                         | 1 📃                                    |  |  |
| Неразделяемое                                                        | 1                                      |  |  |
| Префикс                                                              | +++                                    |  |  |
| Постфикс                                                             | +++                                    |  |  |
| Время ожидания                                                       | 200 🗸                                  |  |  |
|                                                                      | Применить Отмена                       |  |  |

• Откройте Форму настроек. Введите значения префикса и постфикса, как они заданы в настройках сканера

| ł | -астройка   | ×                                              |
|---|-------------|------------------------------------------------|
|   | Идентификат | о <mark>р:</mark> Сканер клавиатурный (КВ) №39 |
|   | Г Параметрь | N                                              |
|   | Префикс:    | +++                                            |
|   | Постфикс:   | +++                                            |
|   | Тайм-аут:   | 200 мс.                                        |
|   |             | ОК Отмена                                      |

 Чтобы удостовериться, что сканер настроен правильно, можно воспользоваться любым текстовым редактором. Например – программой «Блокнот». При считывании штрихкода, в окне «Блокнота» должна появиться строка формата Перфикс+Данные+Постфикс (см. рис. ниже). Текущая позиция курсора после считывания штрихкода должна находиться сразу после последнего символа постфикса (не на новой строке). Крайне важно, чтобы префикс и постфикс, передаваемые сканером, полностью совпадали с префиксом и постфиксом в настройках ТР (см. выше). Если считывание ШК каждый раз происходит с новой строки, то Сканер необходимо перепрограммировать, чтобы данные ШК считывались в одну строку.

| 🔼 Текстовый документ - Блокнот |  |
|--------------------------------|--|
| Файл Правка Формат Вид Справка |  |
| +++77533++++77533+++           |  |

- Закройте форму настроек, нажав кнопку ОК
- Сохраните измененные значения настроек, нажав кнопку «Применить»
- На последнем шаге проверьте введенные параметры и нажмите кнопку Готово
   Мастер добавления оборудования

| Шаг 5/5 Проверьте и на                                                                                                    | жмите кноп   | ку кнопку "ГО | ТОВО !"         |              |
|----------------------------------------------------------------------------------------------------|--------------|---------------|-----------------|--------------|
| Название в справочнике: Сканер клавиатурный (КВ) №39                                                                                                    |              |               |                 |              |
| Г <sup>Управление экземплярон</sup>                                                                                                    | и оборудован | ия            |                 |              |
| 🎇 Проверить / настроить                                                                                                    | параметры    | Включить      | S 1             | Зыключить    |
| -Текчший статчс чстройст                                                                                                    | ва           |               |                 |              |
| ВЫКЛЮЧЕНО: Устройство с заданным GUID'ом есть но не включено в данный момент                                                                                                    |              |               |                 |              |
| Группа товаров:                                                                                                    |              |               |                 | x            |
| Данный параметр используется для оборудования, в которое требуется выгружать перечень<br>номенклатуры (список товаров). Номенклатурная группа как раз и определяет этот список. |              |               |                 |              |
| 🗸 Указать это устройство                                                                                                    | в справочни  | ке ""Компьюте | ры'''' для теку | јщей станции |
|                                                                                                    | < Ha         | азад ГС       | ITOBO !         | Отмена       |

• В форме списка справочника «Оборудование» выделите созданный ранее элемент и нажмите кнопку «Оборудование». В выпадающем меню выберете пункт «Включить».

| 👫 Оборудование *                |                                 |                   |               |                                                                |                                          | _ 🗆         | ×  |
|---------------------------------|---------------------------------|-------------------|---------------|----------------------------------------------------------------|------------------------------------------|-------------|----|
| Действия 🗸 🔄 🦉 🎢 🍈 🇃 -          | · Tx   🖸   ?                    |                   |               |                                                                |                                          |             |    |
| Наименование                    | <ul> <li>Компьютер К</li> </ul> | ласс оборудования | Модель оборуд | ования                                                         | Состояние                                | Таймаут     | _  |
| Сканер клавиатурный (КВ) №39    | ZAVY C                          | канер штрих-кодо  | Сканер клавиа | турн                                                           | Выключено                                | 90          |    |
|                                 |                                 |                   |               |                                                                |                                          |             |    |
|                                 |                                 |                   |               |                                                                |                                          |             |    |
|                                 |                                 |                   |               |                                                                |                                          |             |    |
|                                 |                                 |                   |               |                                                                |                                          |             |    |
|                                 |                                 |                   |               |                                                                |                                          |             |    |
|                                 |                                 |                   |               |                                                                |                                          |             |    |
|                                 |                                 |                   |               |                                                                |                                          |             | ~  |
| ВЫКЛЮЧЕНО - Устройство с заданн | ым GUID'ом есты                 | но не включе      | 1             | Обору                                                          | дование 🕇                                | 🗙 Закрь     | пь |
|                                 |                                 |                   |               | • Вкл                                                          | ючить                                    |             |    |
|                                 |                                 |                   | 6             | 3 Вын                                                          | лючить                                   |             |    |
|                                 |                                 |                   | 9             | 🗞 Hac                                                          | троить пара                              | аметры      |    |
|                                 |                                 |                   |               |                                                                |                                          |             |    |
|                                 |                                 |                   | 0             | 🔻 Тов                                                          | ары                                      |             |    |
|                                 |                                 |                   | 0             | Toe<br>Gar                                                     | ары<br>рузить                            |             |    |
|                                 |                                 |                   |               | <ul> <li>Тов</li> <li>Заг</li> <li>Вкл</li> </ul>              | ары<br>рузить<br>ючить все               |             |    |
|                                 |                                 |                   |               | <ul> <li>Тов</li> <li>Заг</li> <li>Вкл</li> <li>Обн</li> </ul> | ары<br>рузить<br>ючить все<br>ювить схем | у устройств |    |

• Внизу формы списка справочника «Оборудование» отображается состояние устройства для текущего элемента

| 📲 Оборудование *                  |                          | _ 🗆 ×                                  |
|-----------------------------------|--------------------------|----------------------------------------|
| Действия 🕶 🔄 🍇 🕅 🌆 👘 -            | Vx   🖸   ?               |                                        |
| Наименование 🔹                    | Компью Класс оборудова М | 1одель оборудова Состояние   Таймаут 🔼 |
| 😑 Сканер клавиатурный (КВ) №39    | ZAVY Сканер штрих-ко С   | Сканер клавиатур Готово 🛛 🛛 90         |
|                                   |                          |                                        |
|                                   |                          |                                        |
|                                   |                          |                                        |
|                                   |                          |                                        |
| ГОТОВО - Включено заблокировано д | (ля монопольного ис      | 😁 Оборудование 👻 🗙 Закрыть             |